How to select if you will be doing Flag, Tackle or both.

| 1. | From your OCFOA – Official page                                                                                                    | _                                    |
|----|----------------------------------------------------------------------------------------------------|--------------------------------------|
|    | TS BLOCKS ELIGIDILITY LISTS SETTINGS My Account<br>TROY Lowerd<br>TROY Lowerd<br>TROY Lowerd<br>Arsa 11941                                                                                                    |                                      |
|    | CCCA 91927                                                                                                    | 1.From your OCFOA –<br>Official page |
|    |                                                                                                    |                                      |
|    | Image: Color         Color         ATAT         N           Color         Marce         ATAT         N           Image: V         V         N         N                                                                                                    |                                      |
| 2. | Go to Settings<br>Arbite Sports<br>Damedoardo sofedale evaluations payments blocks eligibility lists (RTTNGS)                                                                                                    |                                      |
|    | Peterson         Cacabon Peaks         Passand         Shares           Janes                                                                                                    | 2.Go to settings                     |
|    | / Act-2.528                                                                                                    |                                      |
|    | Power Martines         Call         Type         Canare           716.612388         Ed.         Canare         dd.B. <sup>-</sup> dd.B. <sup>-</sup> 716.612388         Ed.         Loone         w         dd.B. <sup>-</sup>                                                                                                    |                                      |
| 3. | Cases an ended to be latery our Cables Cases and Cases and Cases a |                                      |
|    | AUDIERSPORTS DARFIGARE SCIEDULE EVALUATIONS PAYMENTS BLOCKS ELICIBILITY LISTS SETTINGS Preference, Coulou Freds, Instruct, Startig, User Preference, ame                                                                                                    | 3.Go to Custom Fields                |
|    | Code to face the one theorem and to the granter theorem and the flagsher theorem and the flagsher theorem and theorem and |                                      |
|    | Ner Gaser statistice for an even service a service and the service for an even service and the service for an even service and the service for an even service and the service for an even service and the service for an even service and the service for an even service and the service for an even service and the service for an even service for an even service for an  | _                                    |
| Λ  | Tener was a second to the product of the second second sec |                                      |
| 4. | ArbiterSports DASHBOARD SCHEDALE EVALUATIONS PAYMENTS BLOCKS ELIGIBILITY LISTS SETTINGS Preferences Count Fails Preferences Count Fails Parts Status                                                                                                    | iy sports you doj                    |
|    | Edit Custom Fields     Alternative provide provide p                           | Find the OCFOA Section               |
|    | Name open over<br>there can be all the second second secon               |                                      |
| (  | CODA     OCDA     (bothy/fissory)       Teachington (both)     Soviety/fissory       Core     Lassert       Teachington (both)     Rever       Vetty (core     *                                                                                                    |                                      |
|    | Class         Other Market         Option         Option         Op                                                                                                    |                                      |

5. Find the second text drop down field and select your choice

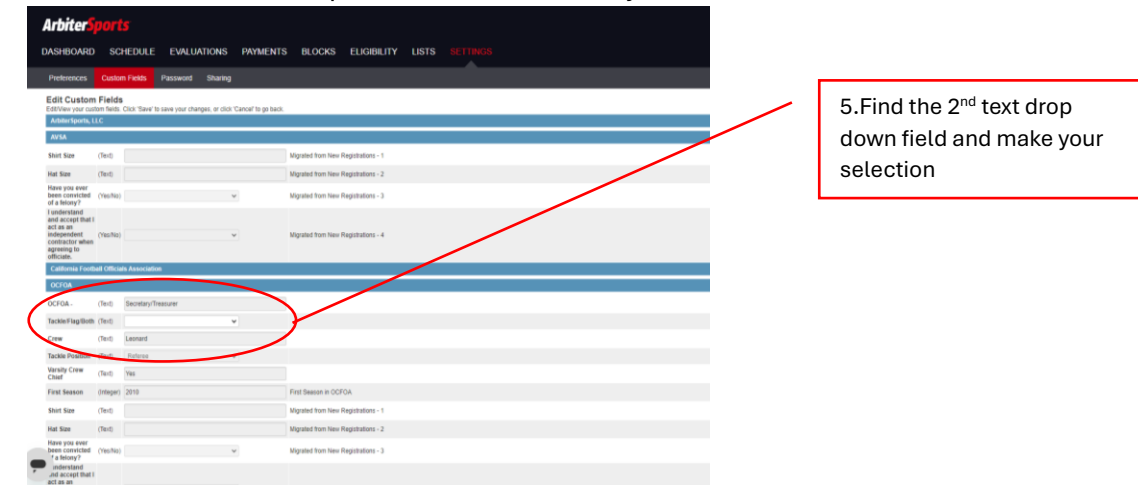

## 6. Save and exit

| S<br>HEDULE EVALUAT             | TIONS PAYMENT<br>Sharing         | TS BLOOKS FLOBBLITY LETS MITTREE      |   | TRCY Loaned<br>Wy Account - | 6.Save and Exit |
|---------------------------------|----------------------------------|---------------------------------------|---|-----------------------------|-----------------|
| Click 'Save' to save your chang | pes, or click "Carcel" to go bac | ó.                                    | ( |                             |                 |
|                                 |                                  |                                       |   |                             |                 |
|                                 |                                  | Migulad from New Registrations - 1    |   |                             |                 |
|                                 |                                  | Nigsted from New Registrations - 2    |   |                             |                 |
|                                 | ¥                                | Migrated from New Registrators - 3    |   |                             |                 |
|                                 | ¥                                | Mignated from New Regularizations – 4 |   |                             |                 |
| is Association                  |                                  |                                       |   |                             |                 |
| Secretary/Treasurer             |                                  |                                       |   |                             |                 |
|                                 | v                                |                                       |   |                             |                 |
| Leonard                         |                                  |                                       |   |                             |                 |
| Deterse                         | v                                |                                       |   |                             |                 |
| Ves                             |                                  |                                       |   |                             |                 |
| 2810                            |                                  | Fint Season in COFOA                  |   |                             |                 |
|                                 |                                  | Mgaled from New Registrations - 1     |   |                             |                 |
|                                 |                                  | Migrated from New Registrations - 2   |   |                             |                 |
|                                 | v                                | Mgsaled from New Registrators - 3     |   |                             |                 |
|                                 |                                  |                                       |   |                             |                 |